## Инструкция по прохождению аттестации для слушателя

 1. Перейти по ссылке в официальном письме

 <a href="https://pruffme.com/landing/u7944/tmp1584613259">https://pruffme.com/landing/u7944/tmp1584613259</a>

## Аттестация

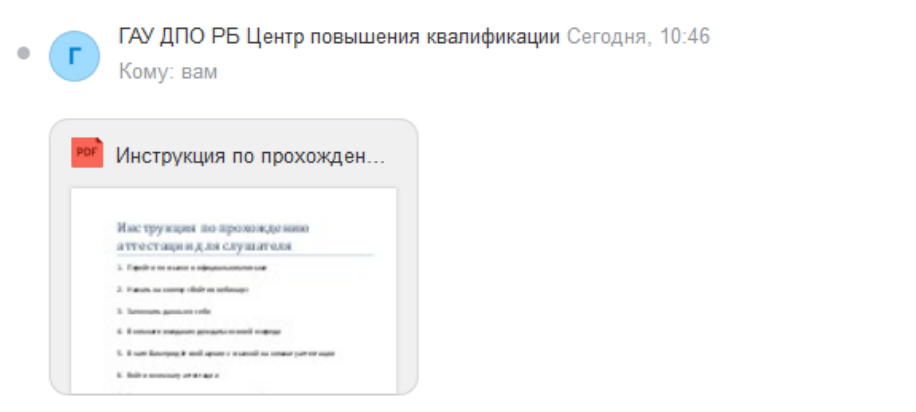

1 файл Скачать (325 КБ) Сохранить в Облако

Уважаемый слушатель!

...

Аттестация состоится : дата (.....) и время.

Вам необходимо перейти по этой ссылке для входа в комнату ожидания.

https://pruffme.com/landing/u7944/tmp1584613259

Инструкция для прохождения аттестации для слушателя

## 2. Нажать на кнопку «Войти в вебинар»

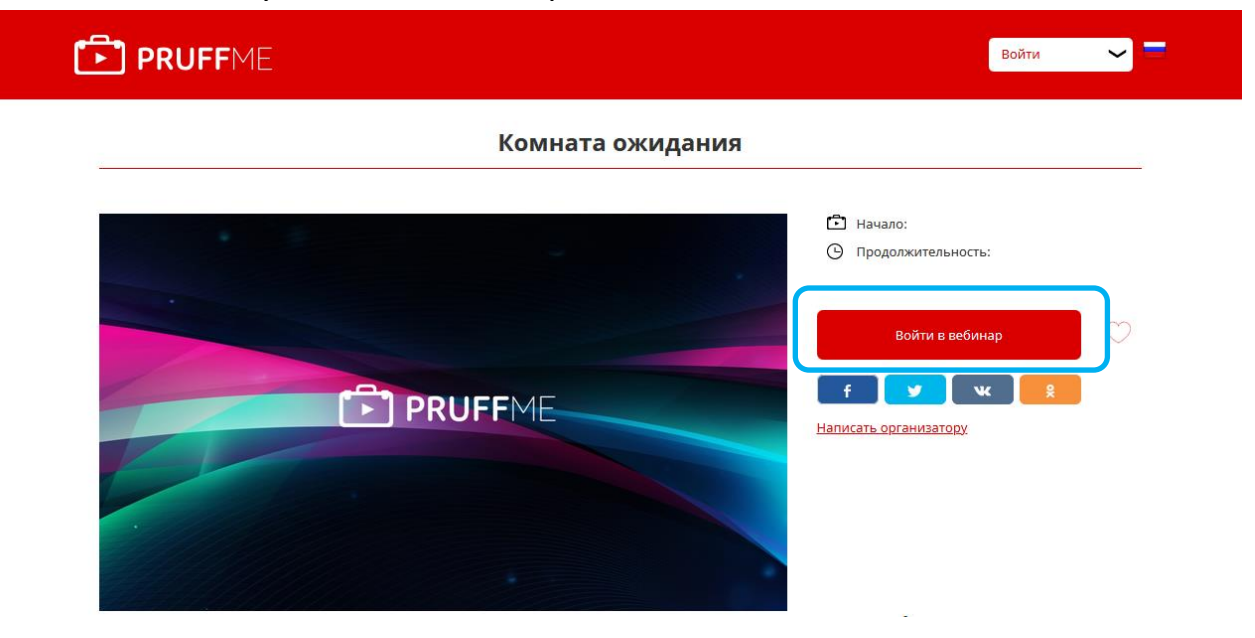

3. Заполнить данные о себе и нажать кнопку «Вход в вебинар»

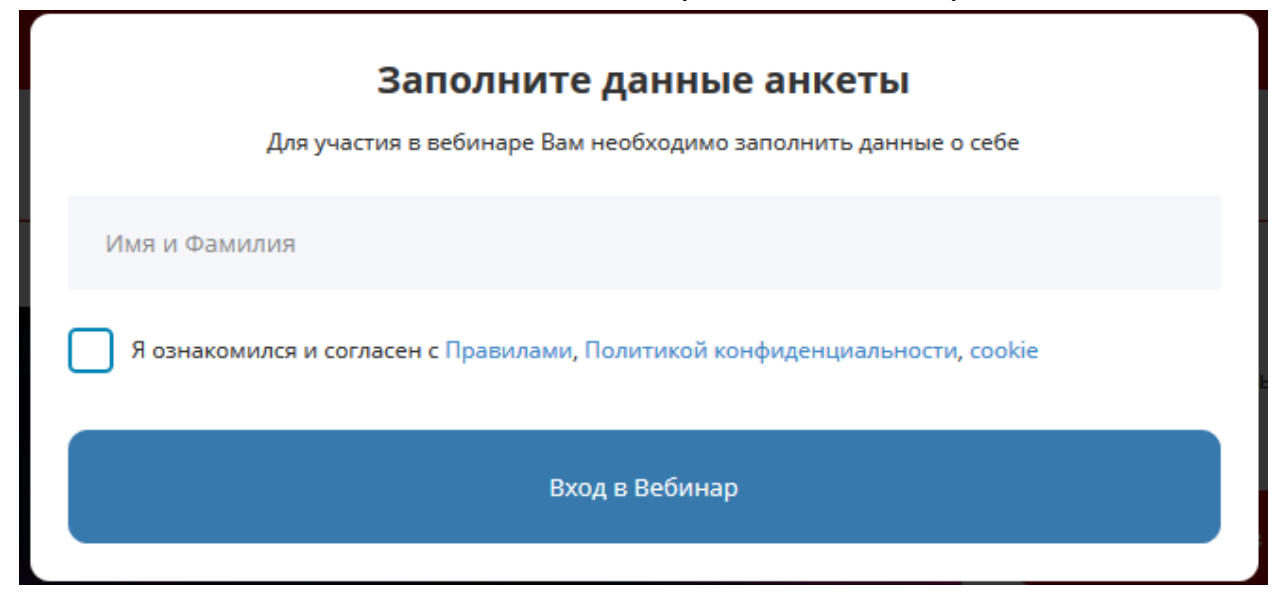

| Заполните данные анкеты<br>Для участия в вебинаре Вам необходимо заполнить данные о себе |   |  |  |  |  |
|------------------------------------------------------------------------------------------|---|--|--|--|--|
| Иванов Иван Иванович                                                                     | ~ |  |  |  |  |
| Я ознакомился и согласен с Правилами, Политикой конфиденциальности, cookie               |   |  |  |  |  |
| Вход в Вебинар                                                                           |   |  |  |  |  |

4. После входа в комнату ожидания написать свои ФИО в чате

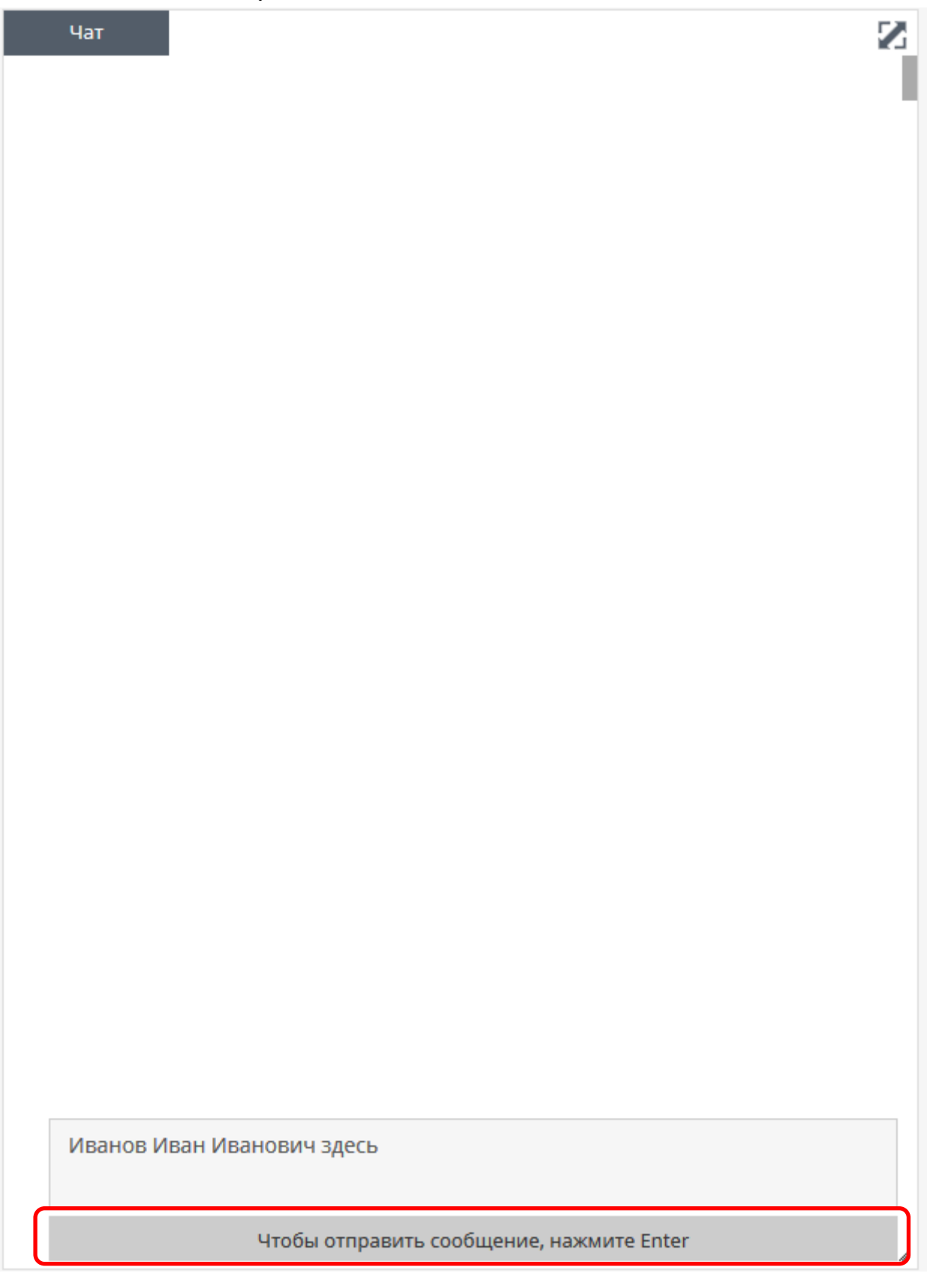

| <mark>е</mark> Комната ожидания | Вопросы    |        | Выход 🗙 |
|---------------------------------|------------|--------|---------|
| Видео                           | Чат        |        | N       |
| Заметки                         | Осталось 1 | 1 сек. |         |

- 5. В комнате ожидания дождаться своей очереди
- 6. В чате Вам придёт сообщение со ссылкой на комнату аттестации

| Чат                                                                                                    |  |
|----------------------------------------------------------------------------------------------------|--|
| 10:56, <mark>Иванов Иван Иванович</mark><br>Иванов Иван Иванович здесь                                                                                  |  |
| 10:58,ГАУ ДПО РБ ЦПК Аттестация >> Иванов Иван Иванович<br>Иванов Иван Иванович пройдите в комнату аттестации по ссылке<br>https://pruffme.com/landing/ |  |

7. Войти в комнату аттестации

| PRUFFME            | Войти                                                                                                    |
|--------------------|----------------------------------------------------------------------------------------------------|
| Комната аттестации |                                                                                                    |
|                    | <ul><li>Начало:</li><li>Продолжительность:</li></ul>                                                                                                    |
|                    | Войти в вебинар 💛 🕂 🕈 🛃 Канар Канар К |
|                    |                                                                                                    |

8. Вы получите приглашение на видео чат. Нажмите на кнопку «Согласиться»

| 🛢 Комната аттестации |                       | n <u>Bon</u> | \$ | выхо | A 🗙 |
|----------------------|-----------------------|--------------|----|------|-----|
| Видео                |                       | ×            | ÕĨ | ₽    | 2   |
|                      | Вас приглашают начать | трансляцию.  |    |      |     |
|                      | Отказаться            | Согласиться  |    |      |     |
|                      |                       |              |    |      |     |
|                      |                       |              |    |      |     |
|                      |                       |              |    |      |     |
|                      |                       |              |    |      |     |

9. После прохождения аттестации нажмите на кнопку «Выход»

| Комната аттестации | 🔊 <u>Вопросы</u> | <ul> <li> <u>Участники (2)</u> </li> </ul> | *   | Выхо | а 🗙 |
|--------------------|------------------|--------------------------------------------|-----|------|-----|
| Видео              |                  |                                            | Q I | ₽    | Z   |
|                    |                  |                                            |     |      |     |
|                    |                  |                                            |     |      |     |
|                    |                  |                                            |     |      |     |
|                    |                  |                                            |     |      |     |
|                    |                  |                                            |     |      |     |
|                    |                  |                                            |     |      |     |
|                    |                  |                                            |     |      |     |
|                    |                  |                                            |     |      |     |

## 10. Технические требования для работы на площадке pruffme.com

- 10.1. Операционная система Windows 7 или выше
- 10.2. Браузер Google Chrome
- 10.3. Наличие наушников или колонок для видео чата
- 10.4. Наличие веб-камеры для видео чата
- 10.5. Стабильное соединение с сетью Интернет